## || Parallels<sup>®</sup>

## How to create collection of MDM enrolled Macs

• Parallels Mac Management 7.3

## Question

How to build SCCM Device collection containing PMM MDM enrolled Macs?

## Resolution

- 1. Launch SCCM Console and proceed to "Assets and Compliance" "Device Collections"
- 2. Press "Create" "Create Device Collection";
- 3. Give it a name and specify "All Mac OS X Systems" as a limiting collection, click "Next":

4. Click "Add Rule" "Query Rule":

5. Give the rule some name and click "Edit Query Statement";

```
6. Click on "Show Query Language" and paste the code below:
select
SMS_R_SYSTEM.ResourceID, SMS_R_SYSTEM.ResourceType, SMS_R_SYSTEM.Name, SMS_R_SYSTEM
from SMS_R_System where SMS_R_System.ClientVersion like "%-PMA" and
SMS_R_System.AgentName like "PMM_MDM_DISCOVERY_AGENT"
```

- 7. Click "OK", "Next" and "Close";
- 8. Wait for the collection to update its members.

© 2024 Parallels International GmbH. All rights reserved. Parallels, the Parallels logo and Parallels Desktop are registered trademarks of Parallels International GmbH. All other product and company names and logos are the trademarks or registered trademarks of their respective owners.